# Acer eSettings Management

Acer eSettings Management vous permet de consulter les informations et la configuration relatives à votre système, de créer des mots de passe pour renforcer la sécurité et de configurer les options de démarrage.

## Utiliser Acer eSettings Management

Pour lancer Acer eSettings Management :

- Cliquez sur l'icône Acer eSettings Management dans la barre d'outils
  Empowering Technology affichée sur votre bureau.
- Dans le menu Démarrer, allez dans (Tous les) Programmes > Acer Empowering Technology > Acer eSettings Management.

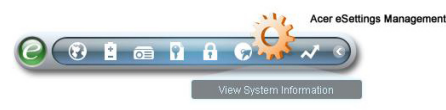

Ceci ouvrira la page principale d'Acer eSettings Management.

| Item      | Item             |                                      | Value 🔺                           |      |  |
|-----------|------------------|--------------------------------------|-----------------------------------|------|--|
| Manufac   | turer            | Acer, inc.                           |                                   |      |  |
| Product   | name             | TravelMate xxxx                      |                                   |      |  |
| Operatir  | Operating system |                                      | Microsoft Windows XP Home Edition |      |  |
| Process   | Processor        |                                      | Genuine Intel(R) CPU T2500 @      |      |  |
| Chipset   |                  | Intel 955XM/945GM/PM/GMS/940GML      |                                   |      |  |
| Wireless  | s LAN card       | Intel(R) PROMireless 3945ABG Network |                                   |      |  |
| Ethernet  | tcard            | Broadcom NetXtreme Gigabit Ethernet  |                                   |      |  |
| System    | Memory           | 256 MB                               |                                   |      |  |
| Video m   | emory            | 64 MB                                |                                   |      |  |
| Hard dri  | ve 1             | WDC WD600UE-22HCT0,55.89 GB          |                                   |      |  |
| CD/DVD    | 1                | PHILIPS DVD+-RW SDVD8441             |                                   |      |  |
| Serial po | ort              | Disabled                             |                                   |      |  |
| Infrared  |                  | Disabled                             |                                   |      |  |
| Parallel  | port             | Disabled                             |                                   |      |  |
| 1/idaa    |                  | Mohile Inte                          | I/R) 9/5GM Evoress Chi            | neet |  |
|           |                  |                                      |                                   |      |  |

### Page Principale d'Acer eSettings Management

Sur la page principale, vous pouvez consulter différents types d'**Informations** Systèmes :

- Résumé
- Processeur
- Mémoire
- CM et BIOS
- Vidéo
- Audio
- Réseau

Cliquez sur les flèches gauche et droite dans le côté supérieur droit de la page pour afficher tous les onglets des informations systèmes. Cliquez sur les icônes

E pour enregistrer et imprimer les informations pour l'onglet sélectionné.

En cliquant sur les icônes en bas de la page, vous pouvez également :

- Configurer vos Options de Démarrage.
- Créer et supprimer les Mots de Passe du BIOS.

#### Options de Démarrage

Sélectionnez cette page pour modifier la séquence de démarrage de l'ordinateur et les options de démarrage.

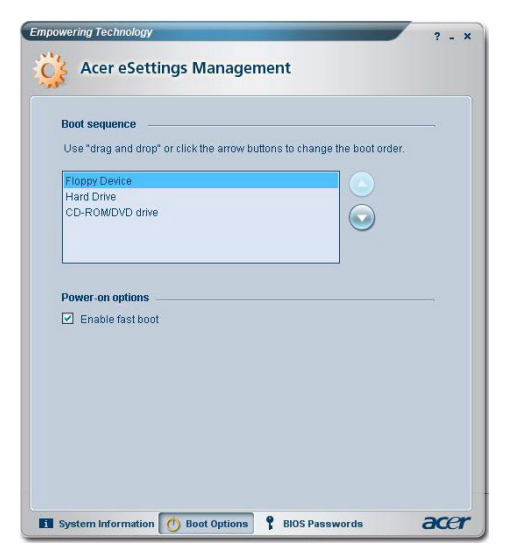

#### Mots de passe du BIOS

Utilisez cette page pour régler les mots de passe utilisateur et administrateur du BIOS. Le mot de passe administrateur restreint l'accès au paramétrage du BIOS de votre PC et le mot de passe utilisateur restreint les accès à votre PC.

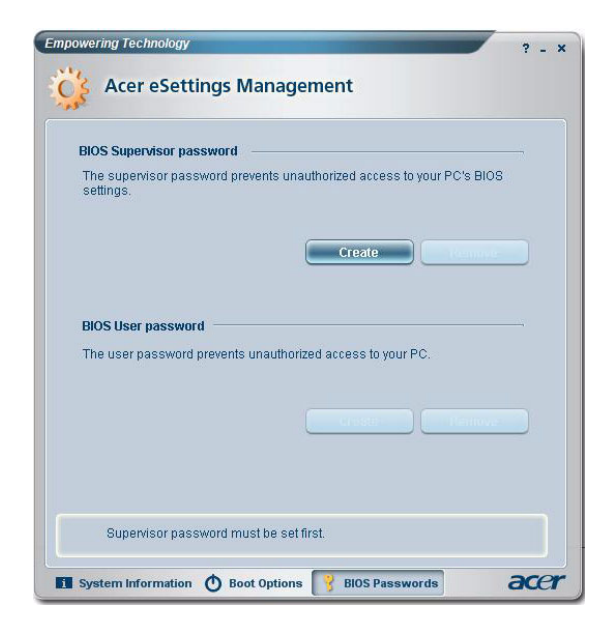